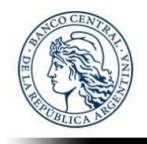

# **ANTECEDENTES PERSONALES**

MANUAL DE USUARIO

# 1 Tabla de contenido

| 1 | Tabla | a de contenido2                                    |
|---|-------|----------------------------------------------------|
| 2 | Prop  | ósito 3                                            |
| 3 | Acce  | sos3                                               |
| 4 | Mód   | ulos3                                              |
| 5 | Nuev  | a presentación - Módulo 14                         |
|   | 5.1   | Nueva presentación4                                |
|   | 5.2   | Presentación existente sin enviar 4                |
|   | 5.2.1 | Eliminar5                                          |
|   | 5.2.2 | Continuar 5                                        |
|   | 5.3   | Presentación existente enviada5                    |
|   | 5.3.1 | Rectificar6                                        |
|   | 5.4   | Pantalla carga de Datos 6                          |
|   | 5.4.1 | Pantalla Datos Personales7                         |
|   | 5.4.2 | Pantalla Datos Familiares7                         |
|   | 5.4.3 | Pantalla Domicilio Particular8                     |
|   | 5.4.4 | Pantalla Domicilio Electrónico8                    |
|   | 5.4.5 | Pantalla Domicilio Especial9                       |
|   | 5.4.6 | Pantalla Datos Complementarios9                    |
|   | 5.4.7 | Pantalla Estudios Cursados10                       |
|   | 5.4.8 | Pantalla Antecedentes en la actividad financiera11 |
|   | 5.4.9 | Pantalla Otros antecedentes laborales13            |
|   | 5.4.1 | 0 Pantalla Manifestación de bienes14               |
|   | 5.4.1 | 1 Vista Previa16                                   |
|   | 5.4.1 | 2 Presentar                                        |
| 6 | Cons  | ulta – Módulo 2 17                                 |
|   | 6.1   | F.A.P                                              |
|   | 6.2   | DDJJ                                               |
|   | 6.3   | Rectificar                                         |
|   | 6.4   | Copiar para nueva F.A.P                            |

## Propósito

Brindar una guía rápida de uso de la aplicación a los usuarios. Donde se detallará pasos para la carga de nuevas presentaciones, consultas y las acciones disponibles (tales como reportes y rectificativas).

#### Accesos 3

Primero, se deberá asociar el servicio de "BCRA - Antecedentes Personales de Entidad Financieras " desde el sitio de la ARCA.

Para realizar la asociación del servicio debe entrar a la opción "Administrador de Relaciones" dentro de la página de ARCA.

| ARCA   AGENCIA      | DE RECAUDACIÓN<br>OL ADUANERO |                             |                                | ~                                                       |
|---------------------|-------------------------------|-----------------------------|--------------------------------|---------------------------------------------------------|
| S Estado de cuenta  | Registro Único<br>Tributario  | Presentaciones<br>Digitales | Administrador<br>de relaciones | Domicilio Fiscal<br>Electrónico<br>Tenés notificaciones |
| ¿Qué necesitás?   B | Buscá trámites y servicios    |                             |                                | ٩                                                       |

#### Servicios | Más utilizados

| SiRADIG - Trabajador | Personal de Casas<br>Particulares | BCRA – Antecedentes<br>Personales de<br>Entidad | Monotributo | Ver todos |
|----------------------|-----------------------------------|-------------------------------------------------|-------------|-----------|
|----------------------|-----------------------------------|-------------------------------------------------|-------------|-----------|

Luego, se podrá acceder al sitio web de APAEF.

Usuario.docx

#### Módulos 4

En la pantalla inicial del sistema de Antecedentes Personales, se podrá visualizar los 2 módulos.

- 1- Nueva presentación (Carga de los datos personales).
- 2- Consulta de presentaciones ya presentadas.

| BANC<br>DE LA | O CENTRAL<br>REPÚBLICA ARGENTINA                                                                                                    |                                                                                                 | N///                              | T      |
|---------------|----------------------------------------------------------------------------------------------------|-------------------------------------------------------------------------------------------------|-----------------------------------|--------|
| 1             | Nueva Presentación Formula de antecedentes Person<br>Para presentar una nueva Formula de Antecedentes Personal para te<br>el trámite y guardar cada paro para completarlo en distintos momen | ales de Autoridades Financieras<br>valuación e iniciar el tramite de la DDJJ que la ac<br>ntos. | 2222222 ompaña. Se padrá comenzar |        |
| 2             | Presentación Formula de antecedentes Personales de<br>Permite consultar las presentaciones anteriores de la FAP. Obtener<br>presentaciones validas.                                          | Autoridades Financieras Presentadas<br>la DDJI de la última informada, la impresión de l        | a Formula o rectificar Consultar  |        |
|               |                                                                                                    |                                                                                                 |                                   |        |
| FH-Anteced    | entes Personales - Manual de                                                                                                    | Versión 1.0.0                                                                                   | Creado 14/06/2023                 | Página |

## 5 Nueva presentación - Módulo 1

Al ingresar a este módulo, se visualizará una pantalla con los campos necesarios para iniciar o continuar con el proceso de carga de la presentación correspondiente según los datos informados.

Se aclara que la combinación de los campos "Entidad", "Tipo Identificacion", "Nro. Identificación" y "Cargo/Función" para el declarante, identifican si corresponde a un registro nuevo.

| BANCO CENTRAL<br>DE LA REPÚBLICA ARGENTINA               | AA!                                        |                  |
|----------------------------------------------------------|--------------------------------------------|------------------|
| - Formula de Antecedentes Personales de Entidades Financ | cieras                                     | 22222222         |
| Presentación para Evaluación                             | Período a Informar                         | MM/YYYY          |
| Entidad                                                  | 7 - BANCO DE GALICIA Y BUENOS AIRES S.A.U. | ~                |
| Tipo Identificación                                      | DOCUMENTO NACIONAL DE IDENTIDAD (D.N.I.)   | ~                |
| Nro. Identificación                                      | Nro. Identificación                        |                  |
| Cargo/Función                                            | PRESIDNETE                                 | ~                |
|                                                          |                                            | Cancelar Guardar |

### 5.1 Nueva presentación

Luego de seleccionar el botón "Guardar", de no existir registro para el declarante se genera una nueva presentación. Por lo que se deberá continuar con los pasos que se detallan en el punto <u>5.4 Pantalla carga de datos</u>.

## 5.2 Presentación existente sin enviar

Luego de seleccionar el botón "Guardar", de existir una presentación sin enviar (<u>5.4.12</u> <u>Presentar</u>) para el declarante se visualizará una barra con una leyenda informado la exitencia del registro con las opciones de "Continuar" y "Eliminar".

| BANCO CENTRAL<br>DE LA REPÚBLICA ARGENTINA                                                                                            |                                             |                                                                            | V/                                           |                            |            |
|----------------------------------------------------------------------------------------------------|---------------------------------------------|----------------------------------------------------------------------------|----------------------------------------------|----------------------------|------------|
| nicio - Formula de Antecedentes Personales de Entidades Financier<br>Veríodo 12/2023 Bustle un dominión en proceso de cargo. Continua | as<br>con la carga                          | o elimine e inicie una carga nu                                            | eva. Conti                                   | 22222222<br>nuar Eliminar  |            |
| Presentación para Evaluación<br>Entidad<br>Tipo Identificación<br>Nro. Identificación<br>Cargo/Función                                | 7 - BANC     DOCUME     2222222     GERENTE | IO DE GALICIA Y BUENOS AIRE<br>ENTO NACIONAL DE IDENTIDA<br>2<br>E GENERAL | Período a Informar<br>S S.A.U.<br>D (D.N.I.) | 12/2023<br>Cancelar Guarda | v<br>v     |
| FH-Antecedentes Personales - Manual d<br>Usuario.docx                                                                                 | e                                           | Versión 1.0.0                                                              | Crea                                         | do 14/06/2023              | Página 4 d |

#### 5.2.1 Eliminar

Al seleccionar esta opción, sevisualizá una ventana de confimación.

| BANCO CENTRAL<br>DE LA REPÚBLICA ARGENTINA                 |                                       |         |              |         | No. |
|------------------------------------------------------------|---------------------------------------|---------|--------------|---------|-----|
| Inicio - Formula de Antecedentes Personales de Entidades I |                                       |         | 2222         |         |     |
| Período 12/2023 Existe an borrador en proceso de carga. C  | (!)                                   | Continu | Jar Eliminar |         |     |
| Presentación para Eva                                      | ¿Esta seguro de Eliminar?             | oformar | 12/2023      |         |     |
|                                                            | Este contenido no se podrá recuperar! |         |              | ~       |     |
| Tipo Identi                                                |                                       |         |              | ~       |     |
| Nro. Identi                                                | Cancel Aceptar                        |         |              |         |     |
| Cargo/Funci                                                | ÓN GERENTE GENERAL                    |         |              | ~       |     |
|                                                            |                                       |         |              |         |     |
|                                                            |                                       |         | Cancelar     | Guardar |     |

Al confirmar, se eliminará la presentación.

Esta opción estará disponible únicamente para las presentaciones que no fueron enviadas.

#### 5.2.2 Continuar

Esta opción permite continuar con la presentación que se inicio previamente. Para ver los pasos para la carga ir al punto <u>5.4 Pantalla carga de datos</u>.

### 5.3 Presentación existente enviada

Luego de seleccionar el botón "Guardar", de existir una presentacion ya enviada para el declarante se visualizará una barra con una leyenda informado la exitencia del registro con la opción de "Rectificar".

| BANCO CENTRAL<br>DE LA REPÚBLICA ARGENTINA                         |                                                                |     |
|--------------------------------------------------------------------|----------------------------------------------------------------|-----|
| Inicio - Formula de Antecedentes Personales de Entidades Financier | 35 22222222                                                    |     |
| Período 12/2022 Exista una presentación gravia aprobada an el den  | Cancela, Rectifica o ínicia una nueva presentación. Rectificar |     |
| Presentación para Evaluación                                       | Período a Informar     12/2022                                 |     |
| Entidad                                                            | 7 - BANCO DE GALICIA Y BUENOS AIRES S.A.U.                     | ~   |
| Tipo Identificación                                                | DOCUMENTO NACIONAL DE IDENTIDAD (D.N.I.)                       | ×   |
| Nro. Identificación                                                | 2222222                                                        |     |
| Cargo/Función                                                      | GERENTE GENERAL                                                | ~   |
|                                                                    |                                                                |     |
|                                                                    | Cancelar Guard                                                 | ir. |

| FH-Antecedentes Personales - Manual de | Versión 1.0.0  | Creado 14/06/2023 | Página 5 de 19 |
|----------------------------------------|----------------|-------------------|----------------|
| Usuario.docx                           | VC151011 1.0.0 | 00/2023           | Tagina 5 ac 15 |

#### 5.3.1 Rectificar

Al seleccionar esta opción, se generará una nueva presentación tomando como base todos los datos de la presentación enviada para ese periodo.

En la pantalla de carga de datos se podrá visualizar el número correspondiente de la rectificativa.

|               | BANCO CENTRAL<br>DE LA REPÚBLICA ARGE    |                                                                                               |          |
|---------------|------------------------------------------|-----------------------------------------------------------------------------------------------|----------|
| Inicio - Form | iula de Antecedentes Personales de Entid | lades Financieras                                                                             | 22222222 |
| Periodo 12/2  | 2022 Rectificativa 1                     |                                                                                               |          |
|               | Datos a Completar                        |                                                                                               |          |
|               | Datos Personales                         | Completar los datos personales de la persona a evaluar.                                       | Editar   |
|               | Datos Familiares                         | Completar los datos de nacimiento y filiatorios.                                              | Editar   |
|               | Domicilio Particular                     | Completar domicilio Particular.                                                               | Editar   |
|               | Domicilio Electrónico                    | Ingresar una dirección correo electrónico válido que se usara para<br>recibir notificaciones. | Editar   |

### 5.4 Pantalla carga de Datos

En esta pantalla se podrán visualizar todas las secciones/áreas que se deberán cargar con los datos personales del declarante.

Cada sección/área se visualizará un título (1), descripción (2), estado (3) y un botón (4) para ingresar. A continuación, se muestra un ejemplo.

| 1                | 2                                                       | 3          | 4      |  |
|------------------|---------------------------------------------------------|------------|--------|--|
| Datos Personales | Completar los datos personales de la persona a evaluar. | Incompleto | Editar |  |

Se aclara que al completar la sección desaparece el estado "Incompleto" que se encuentra en rojo.

Las distintas secciones/áreas son:

- Datos Personales
- Datos Familiares
- Domicilio Particular
- Domicilio Electrónico
- Domicilio Especial
- Datos Complementarios
- Estudios Cursados
- Antecedentes en la actividad financiera
- Otros antecedentes laborales
- Manifestación de bienes

En el pie de esta pantalla se podrán visualizar 3 botones:

- "Volver", redirecciona a la pantalla inicial
- "Vista Previa", ver detalle en (5.4.11 Vista Previa)
- "Presentar", ver detalle en (<u>5.4.12 Presentar</u>)

#### 5.4.1 Pantalla Datos Personales

Todos los campos son obligatorios, salvo el campo hasta correspondiente a "Designación/Mandato".

| BANCO CENTRAL<br>DE LA REPÚBLICA A             | RGENTINA              | Contra Contra Co | A                          |           |          |                 |
|------------------------------------------------|-----------------------|----------------------------------------------------------------------------------------------------|----------------------------|-----------|----------|-----------------|
| Inicio - Formula de Antecedentes Personales de | Entidades Financieras |                                                                                                    |                            |           | -        | 22222222        |
| Período 11 / 2023 Presentación Original Estado | incompleto            |                                                                                                    |                            |           |          |                 |
| Datos Personales                               |                       |                                                                                                    |                            |           |          |                 |
| Tipo/Nro. Documento                            | DOCUMENTO NACIONAL DE |                                                                                                    | Nro Documento              |           | ARGENTIN | v AI            |
| Apellidos                                      |                       |                                                                                                    |                            |           |          |                 |
| Nombres                                        |                       |                                                                                                    |                            |           |          |                 |
| Nacionalidad                                   |                       |                                                                                                    | Años de Residencia en el I | País      |          |                 |
| Sexo                                           | FEMENINO              | ~                                                                                                    | Designación/Mandato        | Desde (MM | //AAAA)  | Hasta (MM/AAAA) |
| Profesión                                      |                       |                                                                                                    |                            |           |          |                 |
|                                                |                       |                                                                                                    |                            |           |          |                 |
|                                                |                       |                                                                                                    |                            |           | Volver   | Guardar         |

#### **5.4.2** Pantalla Datos Familiares

Todos los datos con requeridos, salvo los datos del Cónyuge serán obligatorio dependiendo de lo que se seleccione en el combo "Estado Civil".

| dd/mm/aaaa |           |                         |                        |                                                                                                    |
|------------|-----------|-------------------------|------------------------|----------------------------------------------------------------------------------------------------|
| ARGENTINA  | ~         | Provincia de Nacimiento | CIUDAD DE BUENOS AIRES |                                                                                                    |
| Soltero    | Ŷ         |                         |                        |                                                                                                    |
| [          |           | Nombres del Conyuge     |                        |                                                                                                    |
|            |           | Nombres del Padre       |                        |                                                                                                    |
|            |           | Nombres de la Madre     |                        |                                                                                                    |
|            |           |                         |                        |                                                                                                    |
|            | ARGENTINA | ARGENTINA ~             | ARGENTINA              | ARGENTINA <ul> <li>Provincia de Nacimiento</li> <li>CIUDAD DE BUENOS AIRES</li> <li>Soltero</li> <li>Nombres del Conyuge</li> <li>Nombres del Padre</li> <li>Nombres del a Madre</li> <li>Nombres de la Madre</li> <li>Nombres de la Madre</li></ul> |

#### 5.4.3 Pantalla Domicilio Particular

Todos los campos son requeridos.

| BANCO CENTR<br>De la repúbl                 | TAL<br>ICA ARGENTINA       |   | A |          |         |
|---------------------------------------------|----------------------------|---|---|----------|---------|
| Inicio - Formula de Antecedentes Personales | s de Entidades Financieras |   |   | <u> </u> |         |
|                                             |                            |   |   |          |         |
| Domicilio Particular                        |                            |   |   |          |         |
| País                                        | ARGENTINA                  | ~ | ] |          |         |
| Provincia                                   | CIUDAD DE BUENOS AIRES     | ~ |   |          |         |
| Localidad                                   |                            |   |   |          |         |
| Código Postal                               |                            |   |   |          |         |
| Domicilio                                   |                            |   |   |          |         |
|                                             |                            |   |   | Volver   | Guardar |

En el caso que se seleccione un país distinto a "Argentina", se visualizará las siguientes características:

- El combo provincia, único ítem posible "(state o region) Exrerior".
- Se mostrarán 2 campos adicionales, un combo donde se deberá seleccionar motivo y una descripción donde se podrá detallar.

| BANCO CENT<br>DE LA REPÚB                 | RAL<br>LICA ARGENTINA       |                              | A  |   |          |  |
|-------------------------------------------|-----------------------------|------------------------------|----|---|----------|--|
| Inicio - Formula de Antecedentes Persona  | les de Entidades Financiera | 5                            |    | ± | 22222222 |  |
| Período 11 / 2023 Presentación Original # | stado incompleto            |                              |    |   |          |  |
| Domicilio Particular                      |                             |                              |    |   |          |  |
| País                                      | AUSTRALIA                   | ~                            |    |   |          |  |
| Provincia                                 | (STATE O REGION) EXTI       | RIOR ~                       |    |   |          |  |
|                                           | Motivo Observación          | Representante de Entidad Nue | va |   | ¥        |  |
|                                           | Descripción                 |                              |    |   |          |  |
| Localidad                                 |                             |                              |    |   |          |  |
| Código Postal                             |                             |                              |    |   |          |  |
| Domicilio                                 |                             |                              |    |   |          |  |
|                                           |                             |                              |    |   |          |  |
|                                           |                             |                              |    |   |          |  |

#### 5.4.4 Pantalla Domicilio Electrónico

El correo es un campo requerido y deberá tener formato valido, el mismo se valida al selecciona el botón "Guardar".

| BANCO CENTRAL<br>DE LA REPÚBLICA ARGE                    |                              |                |
|----------------------------------------------------------|------------------------------|----------------|
| Inicio - Formula de Antecedentes Personales de Entidades | inancieras                   | 22222222       |
|                                                          |                              |                |
| Correo Electrónico                                       | Domicilio Electrónico        |                |
| Constituido con el alcance establecido                   | según Comunicación "A" 5818. |                |
|                                                          |                              | Volver Guardar |

### 5.4.5 Pantalla Domicilio Especial

Todos los campos son requeridos, tener en cuenta que se validan al momento de guardar.

| BANCO CENT<br>DE LA REPÚB                  | RAL<br>LICA ARGENTINA  |   | A |   |        |         |
|--------------------------------------------|------------------------|---|---|---|--------|---------|
| Período 11 / 2023 Presentación Original Es | tado incompleto        |   |   |   |        |         |
| Domicilio Especial/Leg                     | Jal                    |   |   |   |        |         |
| País                                       | ARGENTINA              | ~ |   |   |        |         |
| Provincia                                  | CIUDAD DE BUENOS AIRES | V |   |   |        |         |
| Localidad                                  |                        |   |   |   |        |         |
| Código Postal                              |                        |   |   |   |        |         |
| Domicilio                                  |                        |   |   |   |        |         |
| Telefono                                   |                        |   |   |   |        |         |
|                                            |                        |   |   | I | Volver | Guardar |

### **5.4.6 Pantalla Datos Complementarios**

Por defecto, el campo "Persona Expuesta Políticamente" se encuentra en "No".

| (Land         | BANCO CENTRAL<br>DE LA REPÚBLICA ARGENTINA              | A  |                | 1 |
|---------------|---------------------------------------------------------|----|----------------|---|
| Inicio - Form | ula de Antecedentes Personales de Entidades Financieras |    | <u>2222222</u> |   |
|               |                                                         |    |                |   |
|               | Datos Complementarios                                   |    |                |   |
|               | ¿Es Usted una Persona Expuesta Políticamente?           | No |                |   |
|               |                                                         |    |                |   |
|               |                                                         |    | Volver Guardar |   |

De seleccionar "Si" en persona expuesta políticamente, se visualizará un combo para seleccionar causal (dicho campo será obligatorio).

| BANCO CENTRAL<br>DE LA REPÚBLICA ARGENTINA                           | 1                    | ¥///            |
|----------------------------------------------------------------------|----------------------|-----------------|
| Inicio - Formula de Antecedentes Personales de Entidades Financieras |                      | <u>22222222</u> |
| Período 11 / 2023 Presentación Original Estado Incompleto            |                      |                 |
| Datos Complementarios                                                |                      |                 |
| ¿Es Usted una Persona Expuesta Políticamente?                        | Si Si                |                 |
| Motivo                                                               | - Seleccionar causal | ~               |
|                                                                      |                      |                 |

### 5.4.7 Pantalla Estudios Cursados

La pantalla inicial se visualizará una grilla con todos los estudios cargados.

| BANCO CENTRAL                                                           | The second                                  |                   |                     |
|-------------------------------------------------------------------------|---------------------------------------------|-------------------|---------------------|
| De la Republica arge                                                    |                                             |                   |                     |
| ula de Antecedentes Personales de Entidades F                           | inancieras                                  |                   | 22222222            |
| 2022 Presentación Original Estado Incompleto                            | ŝ.                                          |                   |                     |
| Estudios Currados                                                       |                                             |                   |                     |
| Listudios cursados                                                      |                                             |                   | Nuevo               |
| Mostrar 10 V Registros                                                  |                                             |                   | Buscar:             |
| Mostrar 10 V Registros                                                  | Provincia/Estado País                       | 🏦 Título Obtenido | Buscar:             |
| Mostrar 10 v Registros<br>Nivel Institución                             | Provincia/Estado Pais<br>No hay información | Título Obtenido   | Buscar:             |
| Mostrar 10 V Registros Nivel Institución Mostrando 0 a 0 de 0 Registros | Provincia/Estado País<br>No hay información | Título Obtenido   | Buscar:<br>Acciones |

Al seleccionar el botón "Nuevo", se visualizará la pantalla para cargar los datos del curso.

| BANCO CENTRAL<br>DE LA REPÚBLICA ARG           | ENTINA<br>• Financieras |               |                   |                 |
|------------------------------------------------|-------------------------|---------------|-------------------|-----------------|
| Nuevo Estudio Cursado                          |                         |               |                   |                 |
| Nivel                                          | OTROS                   |               |                   | ~               |
| Institución                                    |                         |               |                   |                 |
| Título Obtenido                                |                         |               |                   |                 |
| Provincia/Estado                               |                         |               |                   |                 |
| Pais                                           | ARGENTINA               |               |                   | ~               |
|                                                |                         |               | Volver            | Guardar         |
| FH-Antecedentes Personales - I<br>Usuario.docx | Manual de               | Versión 1.0.0 | Creado 14/06/2023 | Página 10 de 19 |
|                                                |                         |               |                   | ÷               |

Por cara registro, se tendrá 2 opciones uno para editar algún dato que se cargo y el otro para eliminar el registro.

| BANCO CENTRAL<br>DE LA REPÚBLICA A                   |                  | the second second |                 |            |           |
|------------------------------------------------------|------------------|-------------------|-----------------|------------|-----------|
| Inicio - Formula de Antecedentes Personales de Entid | ades Financieras |                   |                 | 22222222   |           |
| Período 11 / 2022 Presentación Original Estado Comp  | bleto            |                   |                 |            |           |
| Estudios Cursados                                    |                  |                   |                 | N          | uevo      |
| Mostrar 10 V Registros Nivel Institución             | Provincia/Estado | Pais              | Título Obtenido | Buscar:    | ¢         |
| UNIVERSITARIO UBA                                    | Buenos Aires     | ARGENTINA         | Programador     | M- (       |           |
| Mostrando 1 a 1 de 1 Registros                       |                  |                   |                 | Anterior 1 | Siguiente |
|                                                      |                  |                   |                 |            |           |

En el caso de borrar el registro el sistema solicitar la confirmación de la operación.

| BANCO CENTRAL<br>DE LA REPÚBLICA ARGENTINA                           |                                       |          |            |           |
|----------------------------------------------------------------------|---------------------------------------|----------|------------|-----------|
| Inicio - Formula de Antecedentes Personales de Entidades Financieras |                                       |          | 22222222   |           |
| Período 11 / 2022 Presentación Original Estado Completo              | (!)                                   |          |            |           |
| Estudios Cursados                                                    | Esta seguro de borrar el              |          |            | Nuevo     |
| Mostrar 10 🗸 Registros                                               | registro?                             |          | Buscar:    |           |
| Nivel 🕴 Institución                                                  | Este contenido no se podrá recuperar! | enido    | Acciones   | ¢         |
| UNIVERSITARIO UBA                                                    |                                       | gramador | A          |           |
| Mostrando 1 a 1 de 1 Registros                                       | Cancer                                |          | Anterior 1 | Siguiente |
|                                                                      |                                       |          |            |           |
|                                                                      |                                       |          | Volve      | r         |

#### 5.4.8 Pantalla Antecedentes en la actividad financiera

La pantalla inicial se visualizará una grilla con todos los antecedentes cargados.

En este caso se tendrá 2 opciones disponibles:

- 1- No tener antecedentes en la actividad financiera.
- 2- Tener antecedentes en la actividad financiera.

1- En el primer caso, de no contar con antecedentes. Se deberá seleccionar el check que se encuentra debajo de la grilla y automáticamente se guardará el cambio. Se podrá validar el autoguardado con el cartel que se visualizará en la parte superior derecha de la pantalla (tal como se ve en la siguiente imagen).

| BANCO CENTRAL<br>DE LA REPÚBLICA ARGENTINA                           |            | A               |              | Se guardo el cambio correctamen | te |
|----------------------------------------------------------------------|------------|-----------------|--------------|---------------------------------|----|
| Inicio - Formula de Antecedentes Personales de Entidades Financieras |            |                 |              | 22222222                        |    |
| Período 12 / 2023 Presentación Original Estado incompleto            |            |                 |              |                                 |    |
| Antecedentes Act. Financieros                                        |            |                 |              |                                 |    |
| Mostrar 10 🗸 Registros                                               |            |                 |              | Buscan                          |    |
| Cargo/Función 🔶 Entidad 🔶                                            | Pais 🔶 Loc | alidad 🔶 Domici | ilio 💠 Desde | Hasta      Acciones             |    |
|                                                                      | No hay     | información     |              |                                 |    |
| Mostrando 0 a 0 de 0 Registros                                       |            |                 |              | Anterior Siguiente              |    |
| No tiene antecedentes                                                |            |                 |              |                                 |    |

Tener en cuenta que, al tildar esta opción no tendrá disponible el botón para agregar antecedentes.

2- En el segundo caso, de contar con antecedentes. Deberá seleccionar el botón "Nuevo" para ingresar a cargar los datos requeridos.

| BANCO CE<br>DE LA REP          | NTRAL<br>ÚBLICA ARGENTINA        |  |          |
|--------------------------------|----------------------------------|--|----------|
| - Formula de Antecedentes Pers | sonales de Entidades Financieras |  | 22222222 |
| Nuevo Ant. Financi             | iero                             |  |          |
| Cargo/Funcion                  | PRESIDENTE                       |  | ~        |
| Entidad                        |                                  |  |          |
| Pais                           | ARGENTINA                        |  | Ý        |
| Localidad                      |                                  |  |          |
| Localidad                      |                                  |  |          |
| Domicilio                      |                                  |  |          |
| Domicilio<br>Desde             | 21/12/2023                       |  |          |

Para cada registro cargado, se tendrá 2 opciones uno para editar algún dato que cargo y el otro para eliminar el registro.

Tener en cuenta que, en este caso al cargar un registro no se tendrá disponible el check del primer caso.

| BANCO CENTRAL<br>DE LA REPÚBLICA AR                    | Gentina         |              |            |            |                      |
|--------------------------------------------------------|-----------------|--------------|------------|------------|----------------------|
| Inicio - Formula de Antecedentes Personales de Entidad | les Financieras |              |            | 2          | 22222222             |
| Período 12 / 2023 Presentación Original Estado Comple  | to              |              |            |            |                      |
| Antecedentes Act. Financieros                          |                 |              |            |            | Nuevo                |
| Mostrar 10 🗸 Registros                                 |                 |              |            | Busc       | ar:                  |
| Cargo/Función 💠 Entidad                                | 🕆 Pais          | + Localidad  | Domicilio  | 🕴 Desde 🍦  | Hasta 🕴 Acciones 🕴   |
| GERENTE GENERAL Entidad                                | ARGENTINA       | Buenos Aires | Corrientes | 02/11/2023 | A#1-@                |
| Mostrando 1 a 1 de 1 Registros                         |                 |              |            | à          | Anterior 1 Siguiente |
| No tiene antecedentes                                  |                 |              |            |            |                      |

#### 5.4.9 Pantalla Otros antecedentes laborales

La pantalla inicial se visualizará una grilla con todos los antecedentes laborales.

En este caso se tendrá 2 opciones disponibles:

- 1- No tener antecedentes laborales.
- 2- Tener antecedentes laborales.

1- En el primer caso, de no contar con antecedentes. Se deberá seleccionar el check que se encuentra debajo de la grilla y automáticamente se guardará el cambio. Se podrá validar el autoguardado con el cartel que se visualizará en la parte superior derecha de la pantalla (tal como se ve en la siguiente imagen).

| BANCO CENTRAL<br>DE LA REPÚBLICA ARGENTINA                           |          | A                |       |                                                                                                    | ✓ Se guar | do el cambio correct | tamente |
|----------------------------------------------------------------------|----------|------------------|-------|----------------------------------------------------------------------------------------------------|-----------|----------------------|---------|
| Inicio - Formula de Antecedentes Personales de Entidades Financieras |          |                  |       | 2                                                                                                    | 2222222   |                      |         |
| Período 12 / 2023 Presentación Original Estado Incompleto            |          |                  |       |                                                                                                    |           |                      |         |
| Otros Antecedentes Laborales                                         |          |                  |       |                                                                                                    |           |                      |         |
| Mostrar 10 💌 Registros                                               |          |                  |       | Buscar:                                                                                                    |           |                      |         |
| Cargo/Función 🔶 Razón Social                                         | Pais     | Provincia/Estado | Desde | Hasta     Hasta     Hasta | Accid     | ones 🔅               |         |
|                                                                      | No hay i | información      |       |                                                                                                    |           |                      |         |
| Mostrando 0 a 0 de 0 Registros                                       |          |                  |       |                                                                                                    | Anterior  | Siguiente            |         |
| No tiene antecedentes                                                |          |                  |       |                                                                                                    |           |                      |         |
|                                                                      |          |                  |       |                                                                                                    | Volver    |                      |         |

Tener en cuenta que, al tildar esta opción no tendrá disponible el botón para agregar antecedentes.

| FH-Antecedentes Personales - Manual de<br>Usuario.docx | Versión 1.0.0 | Creado 14/06/2023 | Página 13 de 19 |
|--------------------------------------------------------|---------------|-------------------|-----------------|
|                                                        |               |                   |                 |

2- En el segundo caso, de contar con antecedentes. Deberá seleccionar el botón "Nuevo" para ingresar a cargar los datos requeridos.

| BANCO CI<br>DE LA REF       | ENTRAL<br>PÚBLICA ARGENTINA      |                                 |          |         |
|-----------------------------|----------------------------------|---------------------------------|----------|---------|
| Formula de Antecedentes Per | sonales de Entidades Financieras |                                 | 22222222 |         |
| Editar Ant. Labora          | 1                                |                                 |          |         |
| Cargo/Función               | Función                          |                                 |          |         |
| Razón Social                | Razón social                     |                                 |          |         |
| Pais                        | ARGENTINA                        |                                 |          | ~       |
| Provincia/Estado            | Buenos Aires                     |                                 |          |         |
| Desde                       | 28/11/2023                       |                                 |          |         |
| Hasta                       | dd/mm/aaaa                       | <ul> <li>Actualmente</li> </ul> |          |         |
|                             |                                  |                                 | Volver   | Guardar |

Para cada registro cargado, se tendrá 2 opciones uno para editar algún dato que cargo y el otro para eliminar el registro.

Tener en cuenta que, en este caso al cargar un registro no se tendrá disponible el check del primer caso.

| BANCO CENT<br>DE LA REPÜE             | FRAL<br>BLICA ARGENTINA       |           | A                |            |                      | V |
|---------------------------------------|-------------------------------|-----------|------------------|------------|----------------------|---|
| cio - Formula de Antecedentes Persona | ales de Entidades Financieras |           |                  |            | 22222222             |   |
|                                       |                               |           |                  |            |                      | 1 |
| Otros Antecedentes                    | Laborales                     |           |                  |            | Nuevo                |   |
| Mostrar 10 🗙 Registros                |                               |           |                  |            | Buscan               | ] |
| Cargo/Función                         | Razón Social                  | 🍦 Pais    | Provincia/Estado | Desde 🕴    | Hasta 🕴 Acciones     |   |
| Función                               | Razón social                  | ARGENTINA | Buenos Aires     | 28/11/2023 | A** ()               |   |
| Mostrando 1 a 1 de 1 Reg              | istros                        |           |                  |            | Anterior 1 Siguiente |   |
| No tiene antecedentes                 |                               |           |                  |            |                      |   |
|                                       |                               |           |                  | _          |                      |   |
|                                       |                               |           |                  |            | Volver               |   |

#### 5.4.10 Pantalla Manifestación de bienes

Se deberá cargar todos los montos correspondientes a los periodos seleccionados.

| BANCO CENTRAL<br>DE LA REPÚBLICA ARGENTINA                                 | A          |      |            |     |
|----------------------------------------------------------------------------|------------|------|------------|-----|
| ula de Antecedentes Versonales de Entidades Financieras                    | Anterio    | or   | Actua      | и – |
| onia se en ya                                                              | 22/12/2022 | ۵    | 22/12/2023 |     |
| I. DINERO EN EFECTIVO (4)                                                  |            | 0.00 |            |     |
| II. DEPOSITOS EN DINERO                                                    |            | 0.00 |            |     |
| - En el país                                                               |            | 0.00 |            |     |
| - En el exterior                                                           |            | 0.00 |            |     |
| III. CREDITOS                                                              |            | 0.00 |            |     |
| - En el país                                                               |            | 0.00 |            |     |
| - En el exterior                                                           |            | 0.00 |            |     |
| IV. VALORES MOBILIARIOS                                                    |            | 0.00 |            |     |
| - En el país                                                               |            | 0.00 |            |     |
| - Títulos públicos y privados                                              |            | 0.00 |            |     |
| - Acciones, cuotas partes F.C.I., participaciones societarias.             |            | 0.00 |            |     |
| - En el exterior                                                           |            | 0.00 |            |     |
| -Títulos, acciones y participaciones societarias                           |            | 0.00 |            |     |
| V. PATRIMONIO DE EMPRESAS O EXPLOTACIONES UNIPERSONALES                    |            | 0.00 |            |     |
| VI. INMUEBLES                                                              |            | 0,00 |            |     |
| - cri ei pais                                                              |            | 0.00 |            |     |
| - En el extenor                                                            |            | 0,00 |            |     |
| VII. UTRUS BIENES                                                          |            | 0,00 |            |     |
| - En el país                                                               |            | 0,00 |            |     |
| <ul> <li>Directios reales</li> <li>Automotorer</li> </ul>                  |            | 0,00 |            |     |
| - Naves                                                                    |            | 0.00 |            |     |
| - Aeronaves                                                                |            | 0.00 |            |     |
| - Bienes muebles registrables                                              |            | 0,00 |            |     |
| - Bienes personales y muebles del hogar                                    |            | 0.00 |            |     |
| - Otros Bienes                                                             |            | 0,00 |            |     |
| - En el exterior                                                           |            | 0.00 |            |     |
| - Derechos reales                                                          |            | 0.00 |            |     |
| - Automotores, naves y aeronaves                                           |            | 0.00 |            |     |
| - Bienes muebles y semovientes                                             |            | 0.00 |            |     |
| - Otros Bienes                                                             |            | 0.00 |            |     |
| TOTAL ACTIVO                                                               |            | 0,00 |            |     |
| PASIVO                                                                     |            | 0,00 |            |     |
| I. DEUDAS                                                                  |            | 0,00 |            |     |
| - En el país                                                               |            | 0,00 |            |     |
| - Con personas físicas                                                     |            | 0,00 |            |     |
| - Con entidades financieras                                                |            | 0,00 |            |     |
| - Otras deudas                                                             |            | 0,00 |            |     |
| - En el exterior                                                           |            | 0.00 |            |     |
| - Con personas físicas                                                     |            | 0.00 |            |     |
| - Con entidades financieras                                                |            | 0.00 |            |     |
| - Otras deudas                                                             |            | 0,00 |            |     |
| TOTAL PASIVO                                                               |            | 0.00 |            |     |
| PATRIMONIO NETO                                                            |            | 0.00 |            |     |
| INGRESOS ANUALES                                                           |            |      |            |     |
| Rentas de Capitales (2º categoria imposed a las Ganancias)                 |            |      |            |     |
| Rentas de Explotaciones Comerciales (3º categoría impuesto a las Ganancias |            |      |            |     |
| Rentas del Trabajo (4ª categoría impuesto a las Ganancias)                 |            |      |            |     |
| Rentas de Participaciones en Empresas ( Impuesto o las Gananzias)          |            |      |            |     |
| Otras Rentas: Ganancias exentas y no gravadas ( Impuesto a las Ganancias   |            |      |            |     |
| annual annual to Burgana (militarana a ura annuargay                       |            |      |            |     |

#### 5.4.11 Vista Previa

Al seleccionar el botón "Previsualizar", se abrirá una nueva solapa en el navegador y se visualizaran todos los datos cargados. El mismo se podrá descargar en el caso que lo desee.

| ≡ | 112 | 1 /                                            | 3   - 1                    | 00% +                | Image: A state of the state of the state | Ð          |                                                         |           |                                         | Ŧ | ē | : |
|---|-----|------------------------------------------------|----------------------------|----------------------|----------------------------------------------------------------------------------------------------|------------|---------------------------------------------------------|-----------|-----------------------------------------|---|---|---|
|   |     | BANCO                                          | CENTRAL<br>República argen |                      |                                                                                                    | A          |                                                         |           |                                         |   |   |   |
|   |     | Entidad: 7 - BA<br>S.A.U.<br>Identificación :0 | NCO DE GALIO               | - 22222222           | AIRES                                                                                                    |            |                                                         | Pe        | riódo: 31/12/2023<br>entación :Original |   |   |   |
|   |     | Datos P                                        | ersonale                   | es                   |                                                                                                    |            |                                                         |           |                                         |   |   |   |
|   |     | Cargo                                          | Sexo                       | Años<br>Recidencia   | Nacion                                                                                                    | alidad     | Tipo Doc                                                | Nro Doc   | Pais Emisor<br>Documento                |   |   |   |
|   | 2   | GERENTE<br>GENERAL                             | MASCULINO                  | 2                    | 39 Argenti                                                                                                    | no         | DOCUMEN<br>O<br>NACIONAL<br>DE<br>IDENTIDAD<br>(D.N.I.) | 222222222 | ARGENTINA                               |   |   |   |
|   |     | Apellido                                       | Nombre                     | F                    | Profesión                                                                                                    |            |                                                         | Designaci | ión                                     |   |   |   |
|   |     | ApellidoPrueba                                 | a Nombrel                  | Prueba F             | PruebaPro                                                                                                    | ofesión    | 11/2009                                                 | 99/       | 9999                                    |   |   |   |
|   |     | Datos F                                        | amiliare                   | s                    |                                                                                                    |            |                                                         |           |                                         |   |   |   |
|   |     | Pais Nacimien                                  | to Provin                  | cia Nacimient        | Fecha                                                                                                    | a Nacimien | to Esta                                                 | lo Civil  | Localidad<br>Nacimiento                 |   |   |   |
|   |     | ARGENTINA                                      | PROV                       | INCIA DE<br>OS AIRES | 12/12                                                                                                    | /1984      | Solte                                                   | ro        | LocalidadPrueba                         |   |   |   |
|   |     | Apellido                                       | Nombre                     | Apellido             | Padre                                                                                                    | Nombre P   | adre Apel                                               | ido Madre | Nombre Madre                            |   |   |   |

#### 5.4.12 Presentar

Este botón solo esta disponible si se completaron todas las secciones/áreas. Al seleccionar dicho botón solicitará una confirmación y luego se realizará el proceso de envío de este.

| Estudios Cursados                          |                                                                                        | Editar |
|--------------------------------------------|----------------------------------------------------------------------------------------|--------|
| Antecedentes en la<br>actividad financiera | i                                                                                      | Editar |
| Otros antecedentes<br>laborales            | Usted va a confirmar la presentación?                                                  | Editar |
| Manifestación de Bienes                    | Una vez presentada solo podra aplicar rectificativas a los<br>datost<br>Cancel Aceptar | Editar |

Luego de este paso, se podrá consultar desde el módulo de consulta.

Se debe tener en cuenta que una vez enviada no se podrán realizar cambios en la declaración, solo podrá realizar rectificativas del mismo (<u>6.3 Rectificar</u>).

## 6 Consulta – Módulo 2

En este módulo se podrán visualizar únicamente las últimas 3 declaraciones que se encuentran presentadas.

|            | BANCO O<br>DE LA RE | ENTRAL<br>PÚBLICA ARGEN | TINA             |            | A               |        |              |                            |
|------------|---------------------|-------------------------|------------------|------------|-----------------|--------|--------------|----------------------------|
| o - Formul | la de Anteceden     | tes Personales de Entid | ades Financieras |            |                 |        |              | 22222222                   |
|            | Consultas           |                         |                  |            |                 |        | Busca        | ıc                         |
|            | Período 🕴           | Cargo/Función 🔅         | Estado           | 🕴 Fecha 单  | <b>F.A.P</b> \$ | ¢ IIDD | Rectificar 🕴 | Copiar para nueva F.A.P. 🛊 |
|            | 12/2023             | GERENTE GENERAL         | Original         | 29/12/2023 |                 |        | AMAL         | 2                          |

Para cada presentación se podrán realizar las siguientes acciones:

- F.A.P
- DDJJ
- Rectificar
- Copiar para nueva F.A.P

### 6.1 F.A.P

Al seleccionar esta opción se abrirá una nueva solapa donde se visualizará el reporte.

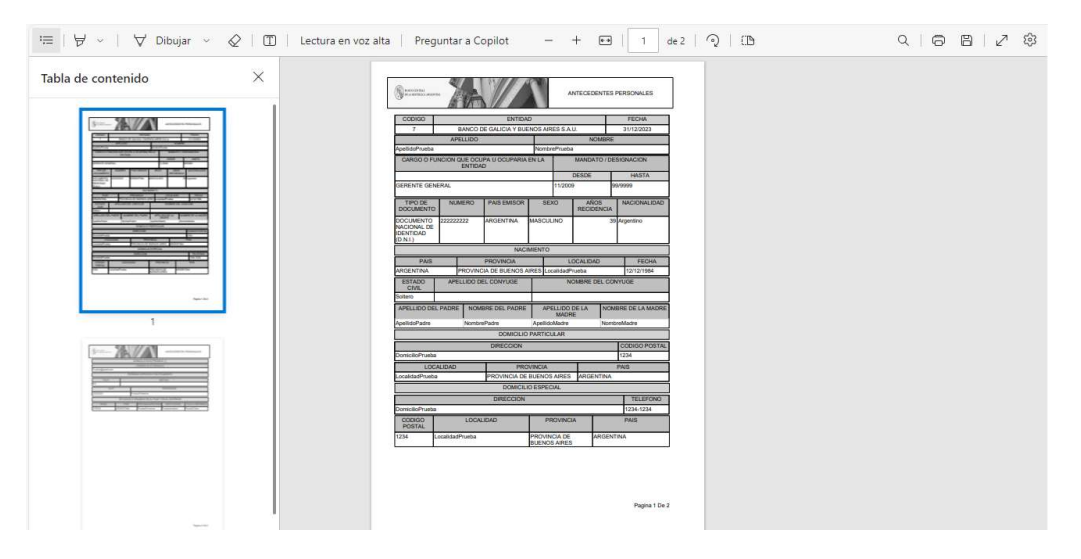

### 6.2 DDJJ

Al seleccionar esta opción se abrirá una nueva solapa donde se visualizará la declaración jurada.

| FH-Antecedentes Personales - Manual de | Versión 1.0.0 | Creado 14/06/2023 | Página 17 de 19 |
|----------------------------------------|---------------|-------------------|-----------------|
| Usuario.docx                           |               |                   |                 |

| ≔   🗟 ->   🗟 Dibujar -> 🖉                                                                                                    | 🗊   Lectura en voz alta   Preguntar a Copilot - + 🕶   1 de 8   🤉   🗈                                                                                                    | 9   <b>6     2</b> 🕸 |
|----------------------------------------------------------------------------------------------------|----------------------------------------------------------------------------------------------------|----------------------|
| Tabla de contenido                                                                                                    | <                                                                                                    |                      |
| Balance Anna Marcine                                                                                                    | BANCO CENTRAL DE LA REPUBLICA ARGENTINA                                                                                                    |                      |
|                                                                                                    | Superintendencia de Entidades Financieras y Cambiarias                                                                                                    |                      |
|                                                                                                    | DECLARACION JURADA INDIVIDUAL                                                                                                    |                      |
|                                                                                                    | <ol> <li>SOBRE INHABILIDADES, ANTECEDENTES RELATIVOS À LAVADO DE ACTIVOS Y FINANCIAMIENTODEL<br/>TERRORISMO, SANCIONES, IMPEDIMENTOS, PROCESOS JUDICICALES Y PERSONAS EXPLESTAS<br/>POLITICAMENTE</li> </ol>                                                                                                    |                      |
|                                                                                                    | 1.1. Declaro bajo juramento que los datos consignados en la presente fórmulason<br>correctos, completos y fiel expresión de la verdad y que nome alcienza<br>ninguns de las inhabilidades que para el desempeño como promotor, fundador,<br>director, administrador, miembro del consejo de vigilancia, sindice, liquidador o<br>gerente, establece al artículo 10 de la ley de Entidades Financieras, según sedetalla a |                      |
| 7                                                                                                    | a) Los afectados por las inhabilidades e incompatibilidades establecidas por<br>el artículo 264 de la Ley de Sociedades Comerciales, a saber:                                                                                                    |                      |
| Section and a section determined and a section of the section of the section of t | 1) Quienes no pueden ejercer el comercio?<br>2) Los fallidos por quienta culpable o fraudulenta hasta dier años despuésde su<br>rehabilitación; los fallidos por quienta casual o los concursadonhasta cinco<br>años después de su rehabilitación; los directores o administradores de sociedad<br>cuya conducta se calificare de culpableo fraudulenta, hasta dier años<br>después de su rehabilitación;                |                      |
|                                                                                                    | 3) Los condenados con accesoria de inhabilitación de ejercer cargos po-blicos;<br>los condenados por hurto, robo, defraudación, cohecho, emisiónde cheques sin<br>fondos y delitos contra la fe públicar los condenadospor delitos cometidos en<br>la constitución, funcionamiento y liquidación de sociedades. En todos los<br>casos harta después de diez años de cumplida la condena;                                 |                      |
|                                                                                                    | <ol> <li>Los funcionarios de la administración pública cuyo desempeño se rela-cione con<br/>el objeto de la sociedad, hasta dos años del cese de sus fun-ciones.</li> </ol>                                                                                                    |                      |
| -                                                                                                    | <li>b) Los inhabilitados para ejercer cargos públicos;</li>                                                                                                    |                      |
|                                                                                                    | <ul> <li>c) Los deudores morsos de las entidades financieras;</li> <li>d) Los inhabilitados para ser titulares de cuentas corrientes u otras queparticipen<br/>de su naturaleza, hasta tres años después de haber cesadodicha medida;</li> </ul>                                                                                                    |                      |
| 8                                                                                                    | e) Los inhabilitados por aplicación del inciso 5) del artículo 41 de la Ley de<br>Entidadas Financiaras mientras dura al tiamo da su sancián y                                                                                                    |                      |

### 6.3 Rectificar

Al seleccionar esta opción se abrirá un pop-up solicitando la confirmación.

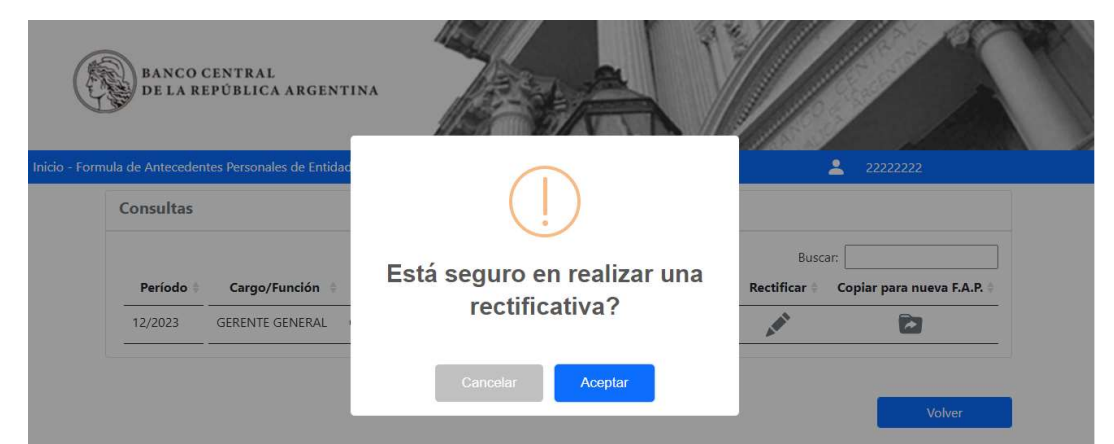

Al confirmar, se realizará el proceso y se informará que finalizó.

| BANCO CENTRAL<br>DE LA REPÚBLICA ARGENTINA             |                          |                   |                 |
|--------------------------------------------------------|--------------------------|-------------------|-----------------|
| Inicio - Formula de Antecedentes Personales de Entidad | Rectificativa            | Buscar:           |                 |
| 12/2023 GERENTE GENERAL                                | Se realizó correctamente | Volver            |                 |
| FH-Antecedentes Personales - Manual de<br>Usuario.docx | Versión 1.0.0            | Creado 14/06/2023 | Página 18 de 19 |

Al aceptar, se abrirá la declaración con todos los datos y se podrá verificar el número de rectificativa en el encabezado.

| BANCO CENTRA<br>DE LA REPÚBLIC  |                                               |               |  |
|---------------------------------|-----------------------------------------------|---------------|--|
| Período 12/2023 Rectificativa 1 | ares de childades rinancieras                 |               |  |
| Datos a Completa                | 11°                                           |               |  |
| Datos Personales                | Completar los datos personales de la person   | na a evaluar. |  |
| Datos Familiares                | Completar los datos de nacimiento y filiatori | ios. Editar   |  |

# 6.4 Copiar para nueva F.A.P

Al seleccionar esta opción se abrirá un pop-up solicitando la confirmación, al confirmar se abrirá la pantalla principal con la opción de modificar Período, Entidad y Cargo/Función.

| BANCO CENTRAL<br>DE LA REPUBLICA ARGENTINA                      |                                    | V/                 |                                | P |
|-----------------------------------------------------------------|------------------------------------|--------------------|--------------------------------|---|
| Inicio - Formula de Antecedentes Personales de Entidades Financ | ieras                              |                    | <mark>22222222</mark> 22222222 |   |
| Presentación para Evaluación                                    |                                    | Período a Informar | 12/2023                        |   |
| Entidad                                                         | 7 - BANCO DE GALICIA Y BUENOS AIRE | S S.A.U.           | ~                              |   |
| Tipo Identificación                                             | DOCUMENTO NACIONAL DE IDENTIDA     | .D (D.N.I.)        | ~                              |   |
| Nro. Identificación                                             | 22222222                           |                    |                                |   |
| Cargo/Función                                                   | GERENTE GENERAL                    |                    | ~                              |   |
|                                                                 |                                    |                    |                                |   |
|                                                                 | Cancelar                           |                    | Guardar                        |   |

Al guardar, se generará una nueva declaración con los datos de la declaración seleccionada para el Período, Entidad y Cargo/Función seleccionada en la pantalla anterior.